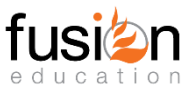

### Diploma in Computer Application (DICA) Examination – Practical Paper – 04

All questions are compulsory Time: 2 Hours

සියලුම පුශ්න අනිවායර්ය වේ.

## Question 01. (25 Marks)

- 1) ලබා දී ඇති Ms Word ලේඛනය විවෘත කර ඔබගේ Index Number යොදා Save කරන්න. Open the given document using Ms Word and save it from your Index Number. (Marks 2)
- ඔබේ ලේඛනයේ ශීෂර්ය සඳහා මුලකුරු සමහ නම හා විහාග අංකය ඇතුළත් කර මැදට එකෙල්ල කරන්න.
   Enter name with initials and exam number for the header of your document and make it align center. (Marks 2)
- සෑම පිටුවකටම පාදය සඳහා පිටු අංකය ලබා දෙන්න.
   Give page number for the footer of each page. (Marks 1)
- 8ටු වගර්ය A4 ලෙසත් පිටුවේ දිශානතිය Portrait ලෙසත් සකසන්න. Set the Page size to A4 and the Page Orientation to Portrait. (Marks 2)
- 5) පිටු සඳහා පිටු මායිමක් එක් කර, අද දිනය දිය සලකුණක් ලෙස යොදන්න. Add a page border to the pages and apply today's date as watermark. (Marks 2)
- 6) මාතෘකාව සඳහා Word Art එකක් ලබා දෙන්න. Insert a Word Art for the title. (Marks 3)
- ලේඛනයේ අන්තගර්ත ජේදයට පහත වෙනස්කම් සිදු කරන්න.
   Make the following changes to the paragraph in the document. (Marks 4)
  - a. ඡේදයේ අකුරුවල වණර්ය: Purple Paragraph font color: Purple
  - b. ඡේදයේ අකුරු වගර්ය : Calibri Paragraph font type: Calibri
  - c. ජේදයේ අකුරු පුමාණය: 14 Paragraph font size: 14
  - d. ඡේදය දෙපසට සමානව එකෙල්ල කරන්න. Justify the paragraph.
- සියලුම ඡේදයන් තීරු 02කට බෙදන්න.
   Divide the paragraphs into 02 columns. (Marks 2)
- 9) පළමු ඡේදයේ පළමු අකුරට පේළි 02ක් ඔස්සේ Drop Cap ලබා දෙන්න. Insert drop cap for the first letter as dropped to two lines. (Marks 2)

10) සියලු ඡේදයන්ගේ අවසානයට පහත පරිදි Smart Art එකක් යොදන්න. Insert a Smart Art to the end of all paragraphs as follows. (Marks 5)

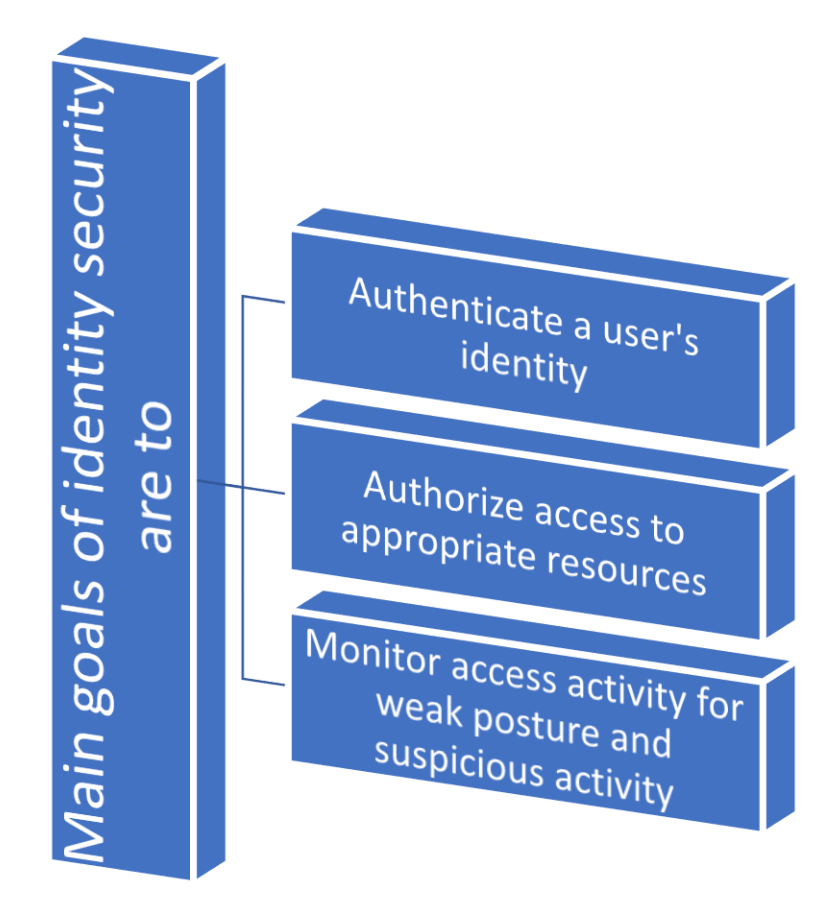

### Question 02. (30 Marks)

- 1) ලබා දී ඇති Ms Excel හි වගුව විවෘත කර ඔබගේ Index Number යොදා Save කරන්න. Open the given table in Ms Excel and save it using your Index Number as name. (Marks 1)
- 2) එම වගුවට පහත පෙන්වා ඇති ලෙස සුදුසු හැඩසව් ගැන්වීම් කරන්න. Make necessary formatting's to the table as shown below. (Marks 2)
- A1 සිට I2 දක්වා කෝෂ එක් කෝෂයක් (Merge and Center) බවට පත් කර 2 වන පේළියට Wrap Text ලබා දෙන්න. Merge and Center cells A1 to I2 and give Wrap Text to the 2nd row. (Marks 2)
- 4) D3 සිට I7 කෝෂ දක්වා "මුදල් (Currency)" දත්ත පුරූපය ලබා දෙන්න. Give the "Currency" data type for D3 to I7 cells. (Marks 1)
- 5) E3 සිට E7 දක්වා අදාළ ශිත පමණක් යොදාගෙන Gross Salary සොයන්න. Find the Gross Salary using only the relevant functions from E3 to E7. (Marks 5) Gross Salary = basic salary + allowance

- F හා G තීරු මැදට EPF නමින් නව තීරුවක් ඇතුළත් කරන්න. Insert a new column called EPF between the columns F and G. (Marks 1)
- 7) අදාළ සූතු භාවිතයෙන් EPF අගයන් ලබාගන්න. Derive the EPF values using the relevant formulas. (Marks 5) EPF= Gross Salary \* EPF Percentage
- 8) අදාළ ශිත භාවිතයෙන් Total Deductions අගයන් ගණනය කරන්න. Calculate the Total Deductions using the respective functions. (Marks 5) Total Deductions = Deductions + EPF Percentage
- 9) අදාළ සූනු භාවිතයෙන් ශුද්ධ වැටුප (Net Salary) ගණනය කරන්න. Calculate Net Salary using relevant formulas. (Marks 5) Net Salary = Gross Salary – Total deductions
- 10) සේවකයින්ට ලැබෙන මූලික වැටුප අනුව මෙම වගුව ආරෝහණ කුමයට සකසන්න. (ල. 3) Arrange this table in ascending order according to the basic salary received by the employees. (Marks 3)

|   | А                                                              | В                        | С          | D             | E            | F            | G             | н                   | I.         |
|---|----------------------------------------------------------------|--------------------------|------------|---------------|--------------|--------------|---------------|---------------------|------------|
| 1 | FERNANANDO & SONS COMPANY - PAYROLL FOR THE MONTH OF SEPTEMBER |                          |            |               |              |              |               |                     |            |
| 2 | EMPLOYEE<br>NUMBER                                             | EMPLOYEE NAME            | DEPARTMENT | BASIC SALARY  | Allowance    | Gross Salary | Deductions    | Total<br>Deductions | Net Salary |
| 3 | A001                                                           | Mr. Nuwan Hemanga        | HR         | Rs. 57,000.00 | Rs. 3,000.00 |              | Rs. 5,000.00  |                     |            |
| 4 | A002                                                           | Mrs. Wineetha Samarakoon | FIN        | Rs. 74,000.00 | Rs. 4,000.00 |              | Rs. 2,000.00  |                     |            |
| 5 | A003                                                           | Mr. Madhana Padmalal     | ADMI -I    | Rs. 78,000.00 | Rs. 4,500.00 |              | Rs. 10,000.00 |                     |            |
| 6 | A004                                                           | Mr. Ajith Rudrigo        | ADMI - II  | Rs. 63,000.00 | Rs. 3,500.00 |              | Rs. 4,300.00  |                     |            |
| 7 | A005                                                           | Ms. Piyumandi Munasinghe | TR         | Rs. 35,000.00 | Rs. 1,500.00 |              | Rs. 500.00    |                     |            |
| 8 |                                                                |                          |            |               |              |              |               |                     |            |
| 9 |                                                                | EPF precentage           | 10%        |               |              |              |               |                     |            |

### Question 02. (20 Marks)

- සෞරග්හ මණ්ඩලය පිලිබඳ පහත නිණරායක ඔස්සේ විදායුත් සමපර්ණයක් නිමරාණය කරන්න. Create an electronic presentation on the following description about the solar system.
  - 1. කදා 05ක් තිබිය යුතුය. 05 slides should be included. (Marks 2)
  - 2. පසුබිම් සඳහා අදාල Designs යොදාගත යුතු ය. Relevant slide Designs should be used for the backgrounds. (Marks 2)
  - 3. Word Art, Text box, පින්තූර සහ හැඩතල යන සියලු අන්තගර්තයන් තිබිය යුතුය. Word Art, Text box, images and shapes should be included. (Marks 5)

- අදාල අන්තගර්තයන්ට ගැලපෙන සජීවීකරණ මූසිකයෙන් click නොකර ස්වයංක්‍රීයව ක්‍රියාත්මක වන ආකාරයට සකසන්න.
   Provide automatic animations (without using mouse) to relevant content. (Marks 3)
- ගැළපෙන කදා සංකාන්ති කදා සියල්ලට යොදා, අවසන් කදාවට පමණක් හඬ ප්රෝග ලබාදෙන්න.
   Provide suitable slide transitions all slides and use audio effects only to the last slide. (Marks 3)
- ගුණාත්මක සමපර්ණයක තිබිය යුතු ලක්ෂණ ඔබේ සමපර්ණයෙන් පැහැදිලිව අන්තගර්ත විය යුතුය. The characteristics of an appropriate presentation should be depicted in your presentation. (Marks 3)
- විදා දුත් සමපර්ණය ඔබගේ Index Number යොදා Slide Show එකක් ලෙස Save කර තිබිය යුතුය.
  Your electronic presentation should be saved as a Slide Show using your Index Number as name. (Marks 2)

# Question 04. (25 Marks)

- Ms Access මෘදුකාංගය විවෘත කරගෙන ඔබගේ Index\_No යොදා දත්ත සමුදායක් නිමර්ාණය කරගන්න.
   Open Ms Access software and create a database from your Index No. (Marks 2)
- පහත දැක්වෙන ආකාරයට වගු 03ක් නිමර්ාණය කරගන්න. ප්‍රාථමික යතුරු නිවැරදිව ලබා දෙන්න. (ල. 10)

Create 03 tables as shown below. Provide primary keys correctly. (Marks 10)

| Student Table |            |            |             |  |
|---------------|------------|------------|-------------|--|
| Field         | Data Type  | Field size | Key         |  |
| Reg_No        | Text       | 5          | Primary Key |  |
| St_Name       | Text       | 50         |             |  |
| DoB           | Short Date |            |             |  |
| Faculty_Name  | Text       | 30         |             |  |

| Subject Table |           |            |             |  |
|---------------|-----------|------------|-------------|--|
| Field         | Data Type | Field size | Key         |  |
| Sub_Code      | Text      | 2          | Primary Key |  |
| Sub_Name      | Text      | 20         |             |  |
| Level         | Number    |            |             |  |

| Follows Table |           |            |             |  |
|---------------|-----------|------------|-------------|--|
| Field         | Data Type | Field size | Key         |  |
| Reg_No        | Text      | 3          | Primary Key |  |
| Sub_Code      | Text      | 2          | Primary Key |  |

1. ඔබ සැකසූ එම වගුවලට පහත දත්තයන් ඇතුළු කරන්න. (ල. 5) Enter the following data to the tables you created. (Marks 5)

| Student Table |                    |            |              |
|---------------|--------------------|------------|--------------|
| Reg No        | St_Name            | DoB        | Faculty_Name |
| <u>St001</u>  | N.M. Nandasiri     | 2000.05.14 | IT           |
| <u>St002</u>  | W.A. Wimalasooriya | 2001.12.30 | ET           |
| <u>St003</u>  | J.W. Jayawardhana  | 2000.09.03 | IT           |
| <u>St004</u>  | A.S. Aberathna     | 2001.08.19 | Architecture |
| <u>St005</u>  | S.M. Samarakoon    | 2001.01.25 | ET           |

| Subject Table |                              |       |  |
|---------------|------------------------------|-------|--|
| Sub_Code      | Sub_Name                     | Level |  |
| <u>S1</u>     | Software Engineering         | 1     |  |
| <u>S2</u>     | Information Systems Security | 2     |  |
| <u>S3</u>     | Data Management System,      | 2     |  |

| Follows Table |           |  |
|---------------|-----------|--|
| <u>Reg_No</u> | Sub_Code  |  |
| <u>St001</u>  | <u>S1</u> |  |
| <u>St002</u>  | <u>S1</u> |  |
| <u>St003</u>  | <u>S3</u> |  |
| <u>St004</u>  | <u>S2</u> |  |

- 2. එම වගු 03හි සම්බන්ධතාව ගොඩනගන්න. (ල. 3) Build the relationship in those 03 tables. (Marks 3)
- 3. St\_No, Sub\_Code, Faculty පෙන්වීමට ගැලපෙන වාතර්ාවක් (Report) සකසන්න. (ල. 5) Prepare a suitable report to show St\_No, Sub\_Code, Faculty. (Marks 5)